## SWIM

![](_page_0_Picture_1.jpeg)

# **Multi Factor Authentication – MFA**

#### Quick Reference Guide

#### MFA Enrollment Setup

Before beginning the MFA enrollment, download the Microsoft Authenticator App on your mobile device.

Go to **Apple App Store** or **Google Play** on your smart device and download the **Microsoft Authenticator** App.

![](_page_0_Picture_7.jpeg)

Do not open the App, instructions below will guide you through the installation process

| MFA Enrollment                                  |                                                                                                    |
|-------------------------------------------------|----------------------------------------------------------------------------------------------------|
| 1. Security Setup<br>Workstation<br>(PC/Laptop) | <ul> <li>Open a web browsers on your workstation and go to <a href="https://aka.ms/setupsecurityinfo">https://aka.ms/setupsecurityinfo</a></li> <li>Enter your Shared Health username/email address (username/email address provided to login to the SWIM application)</li> <li> Image: Sign in  Image: Sign in  </li> <li>Enter your Shared Health Password </li> <li>Click Sign in </li> <li> Image: Sign in  </li> </ul> |
| 2. Setup Sign-in<br>Workstation<br>(PC/Laptop)  | <ul> <li>Select Security Info (from the left-hand navigation pane)</li> <li>click + Add sign-in method</li> </ul>                                                                                                    |

## **SWIM**

![](_page_1_Picture_1.jpeg)

**Multi Factor Authentication – MFA** 

### Quick Reference Guide

| MFA Enrollment                                                      |                                |                                                                                                    |
|---------------------------------------------------------------------|--------------------------------|----------------------------------------------------------------------------------------------------|
| MFA Enrollment                                                      | <image/> <form></form>         | The dropdown list and click Add <b>pop-up</b> , confirm you have and Device, click Next tive, go to Apple App Store or tit Authentiator App <b>ontifications bunt</b> and select "Work or school" <b>The select Constant Constant Constant Constant</b> |
|                                                                     | Cart was inget                 |                                                                                                    |
| 3. Open Microsoft<br>Authenticator<br>Application<br>(Smart Device) | First time Application Users   | Existing Application Users:                                                                                                    |
|                                                                     | On your smart device:          | On your smart device:                                                                                                    |
|                                                                     | Accept Microsoft Privacy Terms | Click Verified IDs                                                                                                    |

## **SWIM**

![](_page_2_Picture_1.jpeg)

**Multi Factor Authentication – MFA** 

### Quick Reference Guide

| MFA Enrollment                                                         |                                                                                                 |                                 |
|------------------------------------------------------------------------|-------------------------------------------------------------------------------------------------|---------------------------------|
| 4. Complete Setup<br>Workstation<br>(PC/Laptop)                        | <image/>                                                                                        | <complex-block></complex-block> |
| 5. Complete<br>Authentication<br><i>Mobile Device</i><br>(Smart Phone) | Enter number given on workstation click <b>Yes</b>                                              | on in step 4 and                |
| 6. End Setup<br>Workstation<br>(PC/Laptop)                             | <ul> <li>If step 5 was successful, you will</li> <li>Click Next to end the MFA setup</li> </ul> | see an approval notification    |